#### Sisukord

| PVN deklarācija                                                           |   |
|---------------------------------------------------------------------------|---|
| PVN kodu konfigurēšana                                                    |   |
| PVN deklarācijā neatšifrējamo darījumu vērtības bez PVN limita noteikšana | 4 |
| PVN deklarācijas sagatavošana                                             | 4 |

# PVN deklarācija

## PVN kodu konfigurēšana

PVN deklarācijas dēļ realizācijas un iegādes dokumentiem jāizmanto atšķirīgi PVN kodi (pat ja PVN likme ir vienāda, piemēram, 21 %; tas attiecas arī uz PVN kodiem ar 0 % likmi).

### PVN kodu kartītēs ir jāveic ar PVN deklarācijas pārskatiem saistītie iestatījumi.

Lai to izdarītu:

Papildus info

1) No galvenās izvēlnes jādodas uz UZSTĀDĪJUMI → Finanšu uzstādījumi → PVN kodi → jāatver PVN koda kartīte (to var izdarīt, uzspiežot uz kartītes koda).

2) PVN koda kartītē pie **Papildus info** jānorāda, kurā PVN deklarācijas pārskatā jāattēlo darījumi, kuros izmantots konkrētais PVN kods.

pvn11 pvn12 pvn13

3) Zemāk jānorāda, kādam jābūt pārskatā norādītajam darījuma veida kodam.

| Tips         |   | Saturs |
|--------------|---|--------|
| DarTips2     | ~ | ~      |
| DarTips1_1   | ~ | ~      |
| DarTips1_2   | ~ | G      |
| DarTips1_3   | ~ | ~      |
| TiekLimitēts | ~ | ~      |

4) Laukā pie **TiekLimitēts** ir jānorāda, vai rēķini, kuriem ir piemērots konkrētais PVN kods ir jāatšifrē PVN deklarācijā arī tad, ja darījumu vērtība bez PVN ir mazāka nekā neatšifrējamās summas limits.

| Tips         |   | Saturs |   |
|--------------|---|--------|---|
| DarTips2     | ~ |        | ~ |
| DarTips1_1   | ~ |        | ~ |
| DarTips1_2   | ~ |        | ~ |
| DarTips1_3   | ~ |        | ~ |
| TiekLimitēts | ~ |        |   |
|              | ~ | Nē     |   |

 Pie Tiek limitēts atzīmējot Jā, PVN deklarācijā tiks atšifrēti tie darījumi, kuru vērtība bez PVN pārsniedz limitu.

• Pie **Tiek limitēts** atzīmējot **Nē**, PVN deklarācijā tiks atšifrēti arī tie darījumi, kuru vērtība bez PVN ir mazāka par limitu (**Nē** ir jānorāda reversā PVN kodiem).

5) Lai saglabātu PVN koda kartītē veiktās izmaiņas, kartītē jānospiež poga Saglabāt.

pvn21

p

### PVN deklarācijā neatšifrējamo darījumu vērtības bez PVN limita noteikšana

PVN deklarācijā neatšifrējamo darījumu summas vērtības limitu bez PVN var noteikt PVN deklarācijas konfigurācijā.

Lai atvērtu PVN deklarācijas konfigurāciju, no galvenās izvēlnes jādodas uz UZSTĀDĪJUMI → Finanšu uzstādījumi → PVN deklarācija → jāatver konfigurācija, kuras kods ir **PVN** (konfigurāciju var atvērt, uzspiežot uz tās koda).

PVN deklarācijas konfigurācijā pēdējās aizpildītās rindiņas (tās numurs ir 9000 un tips ir **Teksts**) laukā **Apraksts** jānorāda summas limits.

| 45 9000 | Teksts 150 | $\checkmark$ |
|---------|------------|--------------|
| 46      |            | $\checkmark$ |
| 47      | <b>v</b>   | ~            |

Lai saglabātu veiktās izmaiņas, jānospiež poga Saglabāt.

#### PVN deklarācijas sagatavošana

Lai sagatavotu PVN deklarāciju:

1) No galvenās izvēlnes jādodas uz kolonnu SISTĒMA → ATSKAITES → Pielāgotās atskaites

- 2) Laukā **Atskaite** jāizvēlas PVN deklarācijai atbilstošā atskaites forma.
- 3) Jānorāda periods, par kuru jāsagagatvo PVN deklarācija.

4) Jānorāda, kādā formātā jāiegūst atskaite. Izvēloties formātu "print", PVN deklarācija tiks sagatavota kā vizuāla izdruka. Savukārt izvēloties "xml" tiks iegūts fails, ko varēs augšupielādēt EDS.

5) Pēc tam jānospiež poga Drukāt.

From: https://wiki.directo.ee/ - **Directo Help** 

Permanent link: https://wiki.directo.ee/lv/kaibemaks?rev=1646817316

Last update: 2022/03/09 11:15

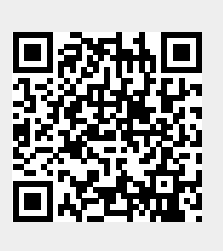